# Toepassingsnotitie - Gekoppelde accounts op het Monitoring Platform

### Versiehistorie

- Versie 2.0, december 2023: bijgewerkte GUI en procedures
- 🛲 Versie 1.0, april 2016: eerste uitgave

# Inhoudsopgave

| Inleiding                            | . 1 |
|--------------------------------------|-----|
| Selecteer een gekoppeld account      | 2   |
| Uitgaande verzoeken beheren          | 4   |
| Binnenkomende verzoeken beheren      | 4   |
| Gekoppelde accounts beheren          | 5   |
| Verleen toegang in installatiebeheer | . 7 |

# Inleiding

PV-installaties die in het SolarEdge Monitoring Platform zijn geregistreerd en worden beheerd, kunnen door derden worden benaderd en gecontroleerd met behulp van de functie Gekoppelde accounts. Installateurs kunnen op elk moment toegang verlenen aan een derde partij en de toegangsrechten voor elke installatie instellen. Het verlenen van toegang aan derden, denk hier bijvoorbeeld aan:

- Financiers/kredietverstrekkers
- 🛲 Aanbieders van monitoringdiensten
- Onderaannemers voor service op locatie
- Regionale distributeurs die installateurs ondersteunen

Hieronder vindt u enkele voorbeelden waarbij installateurs gekoppelde accounts kunnen gebruiken:

- Een installateur geeft een dienstverlener toegang om een PV-locatie en relevante systemen te monitoren. De twee accounts zijn verbonden via gekoppelde accounts.
- Een investeerder wil graag toezicht houden op een systeem waarin hij heeft geïnvesteerd, maar het is eigendom van en wordt beheerd door een installateur. De installateur en de investeerder koppelen elkaar als gekoppelde accounts en de installateur verleent de investeerder toegang tot systemen waarbij de investeerder betrokken is. De investeerder kan verbinding maken met meerdere installateurs en toezicht houden op alle systemen, ongeacht de installateur van het systeem.

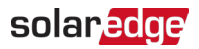

Gekoppelde account gebruikers hebben toegang tot geselecteerde installaties, of tot alle installaties, met toestemming van een installateur. Het installatieprogramma kan kiezen tussen alleen-lezen toegang of toegang tot installaties bekijken/bewerken. Partijen kunnen het verzoek om als gekoppeld account te koppelen goedkeuren of afwijzen. Eenmaal verbonden, hangt de beslissing om informatie te delen af van wie eigenaar is van de gedeelde installaties.

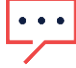

OPMERKING

Als u gegevens opent met behulp van een API, bevat de installatielijst installaties van gekoppelde accounts.

# Selecteer een gekoppeld account.

#### Een gekoppeld account selecteren:

- 1. Log in op het Monitoring Platform.
- 2. Open het menu rechts boven, klik op je gebruikersnaam. De lijst wordt getoond.
- 3. Selecteer Mijn account.
- 4. Klik in de bovenste balk op de weergave Gekoppelde accounts.

|                                                                                 |                                                                                               |                             |                               |                | User Settings |
|---------------------------------------------------------------------------------|-----------------------------------------------------------------------------------------------|-----------------------------|-------------------------------|----------------|---------------|
| <ul> <li>Company Details</li> <li>Store</li> </ul>                              | rage Profiles Users                                                                           | Alerts                      | Associated Accounts           | Module Model → | My Account    |
| Add an associated account to enable<br>etc. You control which sites are share   | site sharing, for example with investors/financiers<br>d and what level of access is granted. | , O&M providers, sub-contra | ctors + Add Associated Accoun | t              | Log Out       |
| Associated Accounts List of associated accounts approved for                    | or site access                                                                                |                             |                               |                |               |
| Associated Accounts<br>List of associated accounts approved for<br>Company Name | or site access                                                                                | Access Level                | Site access                   | Delete         |               |

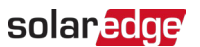

5. Klik vanuit **Toegang gekoppelde accounts** op **+Gekoppeld account toevoegen**. Het pop-upvenster **+Gekoppeld account toevoegen** wordt weergegeven.

| Enter email add<br>to grant access                       | iress of the associated account administrator whom you war<br>rights                                                                                                    |
|----------------------------------------------------------|----------------------------------------------------------------------------------------------------|
| Email:*                                                  | john.smith@solarpower.com                                                                                                    |
| Subject:*                                                | GoGreen invites you to be an associated account                                                                                                    |
| Message:*                                                | Dear Sir/Madam,<br>GoGreen has requested to add your account as<br>an associated account. This request is now<br>pending your approval in SolarEdge Monitoring<br>system under the "Associated Accounts" section<br>in account management module.<br>Once approved, both you and GoGreen will be<br>able to grant each other access to selected<br>sites. When approving the request no<br>information will be shared. |
| This will send a<br>account. Associ<br>Currently no site | request to the other party to connect as an associated<br>ated accounts will be able to grant access to selected sites.<br>as are being shared.<br>Cancel Save                                                                                                    |

- 6. Voer in het veld **E-mail** het e-mailadres in van de beheerder van het gekoppelde account dat u toegangsrechten wilt verlenen.
- 7. Optioneel. Wijzig het onderwerp in het veld Onderwerp.
- 8. Optioneel. Wijzig het bericht in het veld Bericht.
- 9. Klik Opslaan.

De uitnodiging voor het gekoppelde account wordt per e-mail verzonden.

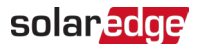

# Uitgaande verzoeken beheren

Op het tabblad **Gekoppeld account** wordt **Uitgaande verzoeken** weergegeven. U kunt een uitgaand verzoek intrekken of opnieuw verzenden.

| Compa                      | ny Details St                                        | orage Policies                                       | Users                                            | Associated Accounts                                                      | Module Models             | Inverter I      |
|----------------------------|------------------------------------------------------|------------------------------------------------------|--------------------------------------------------|--------------------------------------------------------------------------|---------------------------|-----------------|
| Associat                   | ted Accounts Acces                                   | 55                                                   |                                                  |                                                                          |                           |                 |
| Add an ass<br>investors/fi | sociated account to enab<br>inanciers, O&M providers | ole shared sites access<br>s, sub-contractors etc. Y | with. This will allow<br>ou will control the sit | you to share access to sites with<br>tes being shared and the level of a | ccess granted. + Add Asso | ociated Account |
| utgoing                    | Requests                                             |                                                      |                                                  |                                                                          |                           |                 |
| utgoing req                | uests to connect with as                             | sociated accounts, per                               | nding other party app                            | roval                                                                    |                           |                 |
| Email                      |                                                      |                                                      |                                                  | Requested on 🔺                                                           | Actions                   |                 |
| Miles.Davi                 | s@Gmail.com                                          |                                                      |                                                  | 03/21/2016 7:58 AM                                                       | Recall Resend             |                 |
| ssociate                   | d Accounts                                           |                                                      |                                                  |                                                                          |                           |                 |
| ist of assoc               | ciated accounts approved                             | for sharing site access                              | with:                                            |                                                                          |                           |                 |
| Origin                     | Company Name                                         | A                                                    | pproved on 🔺                                     | Access Level                                                             | Sites access              | Delete          |
| 4                          | Solarbunny                                           | 01/                                                  | 19/2016 5:48 PM                                  | View only                                                                | Per-site                  | Û               |
|                            |                                                      |                                                      |                                                  |                                                                          |                           |                 |
|                            | <u>GreenLightGo</u>                                  | 03/                                                  | )1/2016 5:48 PM                                  | View only                                                                | Per-site                  | Û               |

Een uitgaand verzoek intrekken of opnieuw verzenden:

#### 1. Klik op Intrekken.

Het verzoek wordt geannuleerd en verwijderd uit zowel de uitgaande als de inkomende lijst. Er wordt een e-mail verzonden naar het contactadres.

OF

#### 2. Klik op **Opnieuw verzenden.**

Het originele e-mailbericht wordt opnieuw verzonden naar het contactadres.

## Binnenkomende verzoeken beheren

Op het tabblad Gekoppelde accounts wordt een sectie Inkomende verzoeken weergegeven met details over binnenkomende verzoeken. U kunt de verzoeken weigeren of goedkeuren.

| Compa                                                      | ny Details                                    | Storage Policies                                                     | Users                                        | Associated Accounts                                               | Module Models                        | Inverter Mod |
|------------------------------------------------------------|-----------------------------------------------|----------------------------------------------------------------------|----------------------------------------------|-------------------------------------------------------------------|--------------------------------------|--------------|
| Add an ass<br>investors/fit                                | ed Accounts                                   | Access<br>to enable shared sites acce<br>oviders, sub-contractors et | ess with. This will allow you to the sites b | to share access to sites with<br>eing shared and the level of acc | cess granted. + Add Associat         | ted Account  |
| ncoming l                                                  | Requests                                      | as associated accounts, ap                                           | oproval required                             |                                                                   |                                      |              |
| Company N                                                  | lame                                          |                                                                      |                                              | Requested on .                                                    | Actions                              | -            |
| Company N<br><u>GoGreen</u>                                | lame                                          |                                                                      |                                              | Requested on 🔺                                                    | Actions Decline Approve              |              |
| Company N<br>GoGreen<br>Associated                         | lame<br>d Accounts<br>ated accounts ap        | proved for sharing site acc                                          | ess with:                                    | Requested on A<br>03/21/2016 7:58 AM                              | Actions Decline Approve              |              |
| Company N<br>GoGreen<br>ssociate<br>st of associ<br>Origin | d Accounts<br>ated accounts ap<br>Company Nan | proved for sharing site acc                                          | ess with:<br>Approved on 🔺                   | Requested on A<br>03/21/2016 7:58 AM<br>Access Level              | Actions Decline Approve Sites access | Delete       |

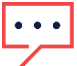

#### OPMERKING

Bij accounts met meerdere beheerders geldt dat het verzoek door alle beheerders kan worde bekeken, ook voor beheerders aan wie de e-mail niet is geadresseerd.

### solaredge

#### Een bericht goedkeuren of weigeren:

- 1. Klik op Goedkeuren en de volgende acties vinden plaats:
- Het verzoek wordt goedgekeurd en verwijderd van zowel de inkomende als de uitgaande lijst
- Het gekoppelde account kan worden bekeken in de lijst met Gekoppelde accounts van beide partijen
- *E*r wordt een e-mail verzonden naar het e-mailadres van het gekoppelde account OF
- 2. Klik op Weigeren en de volgende acties vinden plaats:
- Er wordt een waarschuwingsbericht weergegeven waarin u wordt gevraagd of u zeker weet dat u de toegang tot de installaties wilt weigeren
- Het verzoek wordt geannuleerd en verwijderd van zowel de inkomende als de uitgaande lijst

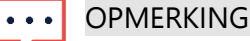

Bij het goedkeuren van een gekoppeld account worden er nog geen gegevens gedeeld. Het goedkeuren van een account geeft alleen toegang tot de installatie.

# Gekoppelde accounts beheren

Nadat het verzoek is goedgekeurd, kan de accountbeheerder toegang en niveau van de installatiesconfigureren.

#### Gekoppelde accounts beheren:

1. Klik in Gekoppelde accounts op de bedrijfsnaam.

| Company Information  |                                             |
|----------------------|---------------------------------------------|
|                      |                                             |
| Company Name:        | Solarbunny                                  |
| Drigin :             | Requested by other party                    |
| Email:               | Jane.Doe@ Solarbunny.com                    |
| Address:             | 2138 Riverside Drive<br>Lepanto AK72354 USA |
| Phone:               | 1-999-123-4567                              |
| Approved on:         | 02/24/2016 9:58 AM                          |
| Access Control       |                                             |
| Site access policy:* | Per-site 🔻 😨                                |
| Access level limit.* | View only 🔻 🚱                               |

Het pop-upvenster Details gekoppeld account wordt weergegeven.

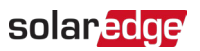

2. Selecteer in het gedeelte **Toegangsbeheer** de toepasselijke controleopties, zoals beschreven in de volgende tabel:

| Toegangsbeheer                | Optioneel             | Beschrijving                                                                                     | Opmerkingen                                                                                                    |
|-------------------------------|-----------------------|--------------------------------------------------------------------------------------------------|----------------------------------------------------------------------------------------------------|
| Toegangsbeleid<br>installatie | Alle installaties     | Verleen toegang tot alle<br>installaties, inclusief<br>toekomstige installaties.                 | Het geselecteerde<br>toegangsniveau is van<br>toepassing op alle installaties.<br>De standaardinstelling is<br>alleen lezen.<br>Deze optie vereist bevestiging<br>van een korte juridische<br>disclaimer. |
|                               | Per installatie       | Verleen de andere partij<br>toegang tot een<br>geselecteerde installatie(s).                     | Voor elke installatie kunnen<br>verschillende toegangsniveaus<br>worden geselecteerd.                                                                                                    |
|                               | Uitschakelen          | Trek de toegang in voor<br>alle installaties die met dit<br>gekoppelde account<br>worden gedeeld | Met deze optie wordt de<br>toegang tot alle installaties<br>ingetrokken, maar wordt de<br>verbinding tussen gekoppelde<br>accounts niet beëindigd.                                                        |
| Limiet<br>toegangsniveau      | Enkel<br>weergave     | De wederpartij kan alleen<br>de monitoringinformatie<br>van de installaties(s)<br>bekijken.      |                                                                                                    |
|                               | Bekijken/<br>Bewerken | De andere partij kan de<br>instellingen van de<br>installatie bekijken en<br>bewerken.           |                                                                                                    |

#### 3. Klik **Opslaan.**

Er wordt een e-mail verzonden waarin de andere partij wordt geïnformeerd dat toegang tot de installatie wordt verleend of ingetrokken.

### solaredge

# Verleen toegang in installatiebeheer

Als je het toegangsbeleid per installatie hebt geselecteerd, geef je voor verschillende installaties toegang tot verschillende controleniveaus.

Om toegang mogelijk te maken:

- 1. Klik in het Monitoring Platform op de Installatienaam.
- 2. Klik op het Admin-pictogram.
- 3. Klik in het Admin menu op Toegang installatie > Gekoppelde accounts .

| иои 📶      | NITORING            | Sites    | Alerts 25 | Reports     | Settings                          |                                                                                                    | ( | Kenneth Palmer 👻 |
|------------|---------------------|----------|-----------|-------------|-----------------------------------|----------------------------------------------------------------------------------------------------|---|------------------|
| $\bigcirc$ | SolarEdge Site      | e Q      |           |             |                                   |                                                                                                    |   |                  |
| ¢          | Site Details        | ~        |           |             |                                   |                                                                                                    |   |                  |
| :::        | Site Access         | ^        | Grant a   | ociated Acc | counts Access                     | cess levels. View Only or View/Edit                                                                             |   |                  |
| ~          | Users<br>Access Con | trol     | Gr        | rant Access |                                   | in the second second second second second second second second second second second second second second second |   |                  |
| ш          | Associated          | Accounts |           |             |                                   |                                                                                                    |   |                  |
| ⚠          | Logical Layout      |          | Com       | any Name    | Approved on<br>12/14/2022 07:09 I | Access Level PM View / Edit                                                                                     |   | ō                |
| ¢          | Remote Setting      | is 🗸     | Sola      | r Banny     | 12/14/2023 05:07                  | PM View / Edit                                                                                                  |   | Ō                |
|            | Energy Manage       | r        |           |             |                                   |                                                                                                    |   |                  |
|            | Revenue             |          |           |             |                                   |                                                                                                    |   |                  |
|            | Performance         | ~        |           |             |                                   |                                                                                                    |   |                  |
|            |                     |          |           |             |                                   |                                                                                                    |   |                  |
|            |                     |          |           |             |                                   |                                                                                                    |   |                  |
|            |                     |          |           |             |                                   |                                                                                                    |   |                  |
|            |                     |          |           |             |                                   |                                                                                                    |   |                  |

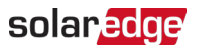

#### 4. Klik op Toegang verlenen.

Het pop-upvenster **Toegang gekoppeld account** wordt weergegeven.

| Access Level 🕐                                                                                                    |                                                                                                    |                                                                                                    |
|----------------------------------------------------------------------------------------------------|----------------------------------------------------------------------------------------------------|----------------------------------------------------------------------------------------------------|
| View Only                                                                                                    | ~                                                                                                    |                                                                                                    |
| Associated Account                                                                                                    |                                                                                                    |                                                                                                    |
| Select Account                                                                                                    | ~                                                                                                    |                                                                                                    |
| I certify that I am the legal owned<br>information regarding the Syste<br>I authorize SolarEdge to disclos<br>SolarEdge's monitoring portal to<br>I understand that the disclosure<br>personal information.<br>I give SolarEdge the right to edit | rr of this system and/or have obtain<br>ms with third parties.<br>e information and grant access to t<br>the selected associated account ('<br>may contain information about the<br>the information contained in Solar! | ed the authority to share<br>he information contained on<br>'Recipient").<br>system(s), including<br>Edge's monitoring portal on |

- 5. Selecteer in de vervolgkeuzelijst **Toegangsniveau alleen lezen**, of **toegang tot de installatie bekijken/bewerken**
- 6. Selecteer in de vervolgkeuzelijst **Gekoppeld account** welke accounts je toegang wilt verlenen.
- 7. Lees de juridische informatie en schakel het bevestigingsvakje in.
- 8. Klik **Opslaan**.

Er wordt een e-mail verzonden naar de accountbeheerder van de andere partij.